# How do I remove records from my Duplicate Management list?

20/05/2025 1:58 pm AEST

### Overview

GameDay's Duplicate Management feature allows administrators to merge multiple member profiles into one, if they happen to have matching member profiles. Using smart technology and machine learning, GameDay searches for any potential duplicates that may need to be merge in your sport's database. This could be either an exact match of name and date of birth, or a 90%+ match of the overall member record, incorporating core fields such as name, date of birth, contact details and account email.

If you notice a set of duplicates that you know are different members that should have separate profiles, you can remove them from your list of duplicates following the steps below.

## Step-by-Step

#### Step 1: Open your Duplicate Management page

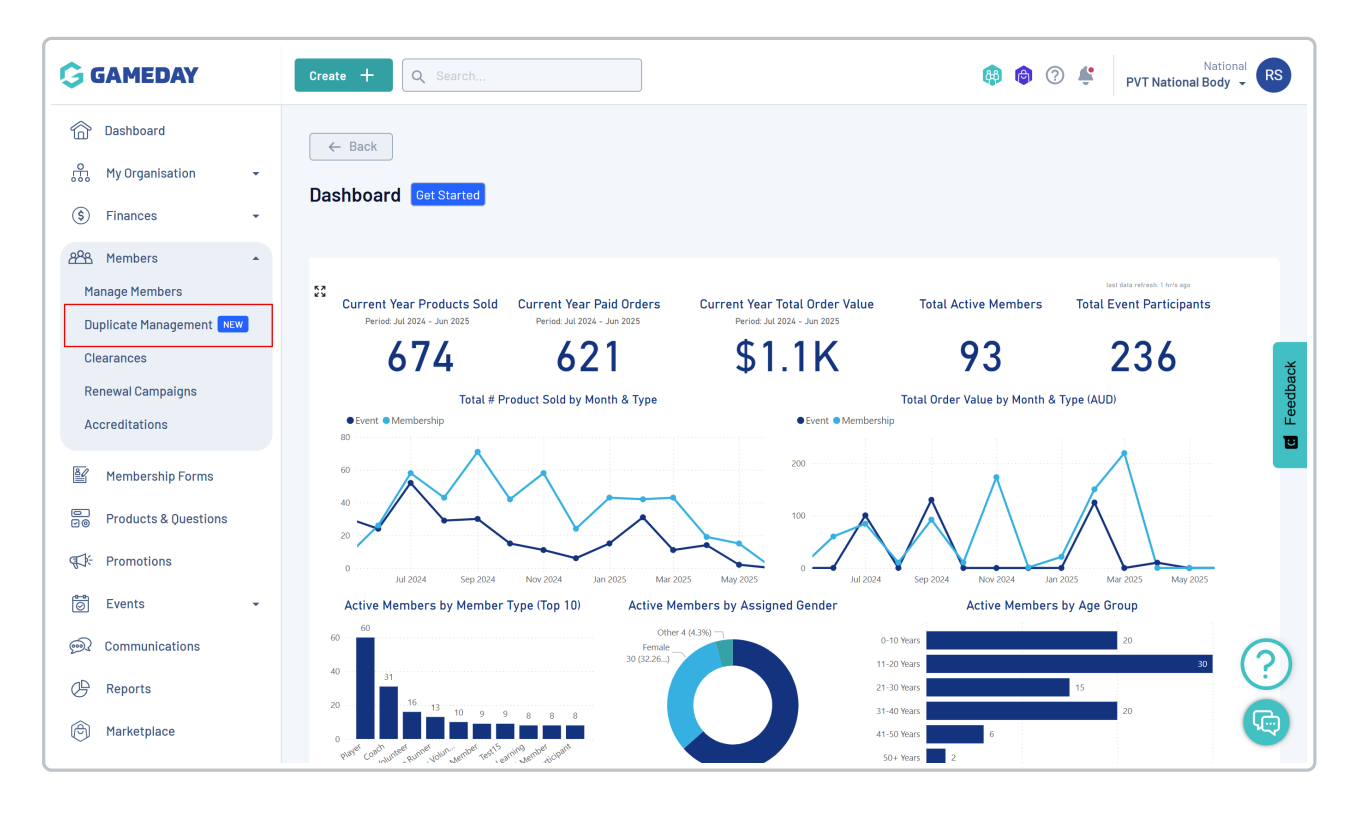

In the left-hand menu, select **Members > DUPLICATE MANAGEMENT** 

Step 2: Find the relevant duplicate match

Find the matching records that you want to merge, and click the arrow to expand the details.

| uplicate Management                                                                                                    |                                                                                                    |                                                                                                    |
|----------------------------------------------------------------------------------------------------|----------------------------------------------------------------------------------------------------|----------------------------------------------------------------------------------------------------|
| <ul> <li>Below is a list of identified duplicate profiles</li> <li>multiple profiles into a new profile or you can<br/>as the base profile for the new merged profile</li> </ul> | that will need to be managed by your organisation. These identified du<br>choose to keep certain profiles so they will not be merged. When mer<br>e. Merging duplicate profiles cannot be reversed. | uplicate profiles can be resolved either by merging<br>ging, you will need to select one profile that is used |
| Bulk Resolve Duplicate                                                                                                    |                                                                                                    | Q, helena                                                                                                    |
| Duplicates Identified ,                                                                                                    |                                                                                                    |                                                                                                    |
| ✓ 3 Duplicate Profiles Identified: Helena Simpson, H                                                                                                    | elena Simpson, Helen Simpson                                                                                                    |                                                                                                    |
|                                                                                                    |                                                                                                    |                                                                                                    |
| how 10 🔸<br>howing 1-1 of 1                                                                                                    |                                                                                                    |                                                                                                    |
|                                                                                                    |                                                                                                    |                                                                                                    |

This will show you the core information stored on each member profile to allow you to distinguish between the members.

| 3 Duplicate Profiles Ide | entified: Helena Simpson, Helena Simpson, Helen Simp | ison                                           |                                                |  |
|--------------------------|------------------------------------------------------|------------------------------------------------|------------------------------------------------|--|
|                          | Member Profile 1                                     | Member Profile 2                               | Member Profile 3                               |  |
| 1ember Name              | Helena Simpson                                       | Helena Simpson                                 | Helen Simpson                                  |  |
| late of Birth            | 2010-02-01                                           | 2010-02-01                                     | 2010-02-01                                     |  |
| Imail                    | helena@email.com                                     | helena@email.com                               | helena@email.com                               |  |
| 1ember ID(s)             |                                                      |                                                |                                                |  |
| hone Number              | +61400100100                                         | +61400100100                                   | +61400200200                                   |  |
| ddress                   | 165 Cremorne Street, Cremorne, Victoria, 3121,       | 165 Cremorne Street, Cremorne, Victoria, 3121, | 165 Cremorne Street, Cremorne, Victoria, 3121, |  |
| tatus                    | Active                                               | Active                                         | Active                                         |  |
| lember Organisation(s)   | PVT Club A                                           | PVT Club A                                     | PVT Club A                                     |  |
| late Created             | 08/10/2018 09:56:05 AM (AEDT) Newest                 | 08/10/2018 09:56:02 AM (AEDT)                  | 01/10/2018 04:11:03 PM (AEST) Oldest           |  |
| .ast Updated             | 19/05/2025 02:20:42 PM (AEST)                        | 19/05/2025 02:20:58 PM (AEST)                  | 19/05/2025 02:21:10 PM (AEST) Last Updated     |  |
| ccount Email             | rory.stewart@mygameday.app                           | rory.stewart@mygameday.app                     | rory.stewart@mygameday.app                     |  |
|                          |                                                      |                                                |                                                |  |
|                          | View Profile                                         | View Profile                                   | View Profile                                   |  |
|                          |                                                      |                                                |                                                |  |

**Note**: Duplicates are displayed in organisations only on a hierarchy permission basis. In other words, only if a member profile exists in your organisation or *any of your linked child organisations* will it be available for you to merge

#### Step 3: Open the Actions menu

Open the actions menu on the right-hand side, indicated by the three dots:

|                        | Member Profile 1                               | Member Profile 2                               | Member Profile 3                               |
|------------------------|------------------------------------------------|------------------------------------------------|------------------------------------------------|
|                        |                                                |                                                |                                                |
| lember Name            | Helena Simpson                                 | Helena Simpson                                 | Helen Simpson                                  |
| late of Birth          | 2010-02-01                                     | 2010-02-01                                     | 2010-02-01                                     |
| Email                  | helena@email.com                               | helena@email.com                               | helena@email.com                               |
| 1ember ID(s)           |                                                |                                                |                                                |
| hone Number            | +61400100100                                   | +61400100100                                   | +61400200200                                   |
| ddress                 | 165 Cremorne Street, Cremorne, Victoria, 3121, | 165 Cremorne Street, Cremorne, Victoria, 3121, | 165 Cremorne Street, Cremorne, Victoria, 3121, |
| tatus                  | Active                                         | Active                                         | Active                                         |
| lember Organisation(s) | PVT Club A                                     | PVT Club A                                     | PVT Club A                                     |
| late Created           | 08/10/2018 09:56:05 AM (AEDT) Newest           | 08/10/2018 09:56:02 AM (AEDT)                  | 01/10/2018 04:11:03 PM (AEST) Oldest           |
| ast Updated            | 19/05/2025 02:20:42 PM (AEST)                  | 19/05/2025 02:20:58 PM (AEST)                  | 19/05/2025 02:21:10 PM (AEST) Last Updated     |
| ccount Email           | rory.stewart@mygameday.app                     | rory.stewart@mygameday.app                     | rory.stewart@mygameday.app                     |
|                        |                                                |                                                |                                                |

### Step 4: Choose to ignore the duplicates

Select the Ignore these duplicates (keep separate profiles) option

| 3 Duplicate Profiles Identified: Helena Simpson, Helena Simpson, Helen Simpson |                                                |                                                |                                                           |
|--------------------------------------------------------------------------------|------------------------------------------------|------------------------------------------------|-----------------------------------------------------------|
|                                                                                | Member Profile 1                               | Member Profile 2                               | Manage<br>Me This is the same person (use newest profile) |
| Member Name                                                                    | Helena Simpson                                 | Helena Simpson                                 | This is the same person (use oldest profile)<br>Hel       |
| Date of Birth                                                                  | 2010-02-01                                     | 2010-02-01                                     | 201                                                       |
| Email<br>Member ID(s)                                                          | helena@email.com                               | helena@email.com                               | helena@email.com                                          |
| Phone Number                                                                   | +61400100100                                   | +61400100100                                   | +61400200200                                              |
| Address                                                                        | 165 Cremorne Street, Cremorne, Victoria, 3121, | 165 Cremorne Street, Cremorne, Victoria, 3121, | 165 Cremorne Street, Cremorne, Victoria, 3121,            |
| Status                                                                         | Active                                         | Active                                         | Inactive                                                  |
| Member Organisation(s)                                                         | PVT Club A                                     | PVT Club A                                     |                                                           |
| Date Created                                                                   | 08/10/2018 09:56:05 AM (AEDT) Newest           | 08/10/2018 09:56:02 AM (AEDT)                  | 01/10/2018 04:11:03 PM (AEST) Oldest                      |
| Last Updated                                                                   | 19/05/2025 02:20:42 PM (AEST)                  | 19/05/2025 02:20:58 PM (AEST)                  | 19/05/2025 02:21:10 PM (AEST) Last Updated                |

This will remove these duplicates from your Duplicate Management list and will not affect their existing member profiles.

### Watch

Your browser does not support HTML5 video.